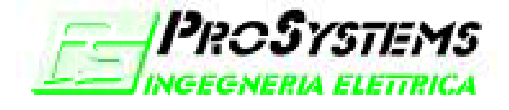

Studio di Progettazione Elettrica-Elettronica DI ANGRILLI ING. DAVIDE VIA BORMIDA, N°39 65010 Spoltore (PE)

Tel/fax 0854972260 Cell. 3472296722

Email <u>angrydav@tin.it</u> Sito http://xoomer.alice.it/dangrill

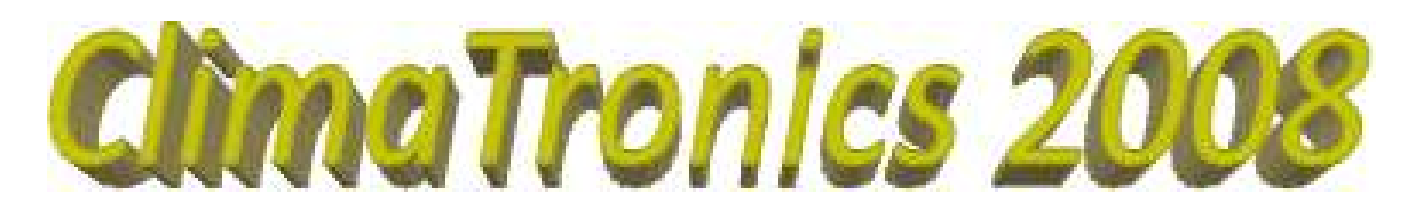

# MANUALE UTENTE

# Sommario

| Introduzione: avvio del programma       | 2  |
|-----------------------------------------|----|
| Trattamento Aria Esterna                | 3  |
| Sequenza accensione ventola V1 AC 220V  | 4  |
| Sequenza Accensione Ventola V2 DC       | 5  |
| Spegnimento Aria Esterna V1 AC 220V     | 5  |
| Finestra principale                     | 6  |
| Impostazioni Unità Interne              | 8  |
| Impostazione programmi                  | 9  |
| Allarmi                                 | 10 |
| Log Allarmi                             | 10 |
| Elenco Allarmi                          | 11 |
| Storicizzazione delle temperature       | 13 |
| Menu Principale                         | 15 |
| Configurazione del programma            | 16 |
| Opzioni generali                        | 16 |
| Rete MITSUBISHI                         | 17 |
| Parametri di funzionamento              | 18 |
| Impostazioni allarmi                    | 19 |
| Opzioni grafiche                        | 20 |
| Tabella Dati                            | 21 |
| Memorizzazione programma                | 22 |
| MEMORIZZAZIONE DI UN PROGRAMMA          | 22 |
| ATTIVAZIONE DI UN PROGRAMMA MEMORIZZATO | 22 |
| Funzione TIMER                          | 23 |
|                                         |    |

| Nome File:                 |  |
|----------------------------|--|
| Versione Programma:        |  |
| Data ultimo aggiornamento: |  |

Help ClimaTronics2008 1.3 del 12/08/2008 Thursday 14 August 2008

Ι

### Introduzione: avvio del programma

ClimaTronics è un software per la gestione della rete di climatizzazione a bordo dei mezzi di regia mobile; questa guida contiene tutte le informazioni per il corretto utilizzo del programma.

Dopo l'installazione, il programma si avvia automaticamente quando il Computer viene acceso; in fase di "start-up" le operazioni effettuate da ClimaTronics sono, in ordine cronologico, le seguenti:

- 1. Verifica della presenza sul disco, nella cartella di installazione, dei file di impostazione (Setup.INI, Data.INI): se questi dovessero essere rovinati o non presenti, verranno sollevate delle eccezioni e sarà necessario reinstallare il programma;
- 2. Verifica della presenza sulla porta seriale (default COM1 a 38400 BaudRate) del dispositivo LOONY che interfaccia il PC ai moduli della rete "LON":
  - a. Se il LOONY viene rilevato sulla COM

Nella finestra di avvio appaiono due pulsanti che permettono rispettivamente di saltare o effettuare una ricerca sui moduli presenti nella rete (operazione che potrebbe richiedere alcuni minuti). Se l'utente non interviene, comunque, dopo 10 secondi viene avviata automaticamente la ricerca dei nodi nella rete LON (il tempo restante affinché venga avviata questa operazione viene mostrato in un riquadro sul lato destro della finestra. **Una volta avviata la ricerca dei nodi, NON è possibile annullare l'operazione.** 

b. Se il LOONY NON viene rilevato sulla COM

Viene mostrata una finestra di dialogo con due pulsanti che permettono rispettivamente di ripetere la ricerca del LOONY oppure di continuare "OFF-LINE". Se si sceglie di lavorare OFF-LINE, non verrà attivato il trattamento ARIA ESTERNA e si passerà direttamente alla finestra principale del programma; la funzione potrebbe essere utile per una eventuale consultazione degli storici Temperatura/Allarmi lavorando scollegati dalla rete. Se invece si ritiene di aver collegato il LOONY al PC, effettuare le verifiche suggerite nella finestra di dialogo e riprovare la ricerca.

 SE NON C'E' ALCUN INTERVENTO DA PARTE DELL'UTENTE, il programma avvia automaticamente la ricerca dei moduli nella rete LON; tale operazione viene ripetuta finché non vengono rilevati TUTTI i 6 moduli SMART BRIDGE che compongono il sistema (M1, M2, M3: D44I, M4, M5, M6: A22I).

| Salta la   | riceros dei modul    | La risetca del el<br>ALITORIAT | CAVENTE OF |
|------------|----------------------|--------------------------------|------------|
| Austia ORA | lo ricerco dei modul | 85                             | Sec        |

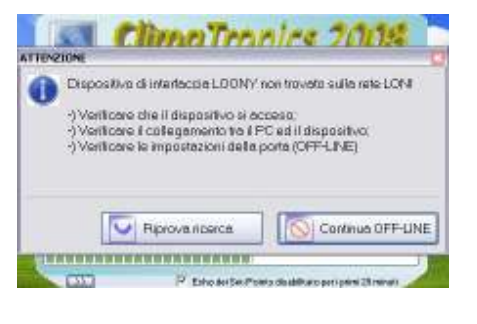

| 53 6                                        | <b>fimo</b> Tronics                                                                                       | ZODS                                     |
|---------------------------------------------|----------------------------------------------------------------------------------------------------|------------------------------------------|
| and and                                     | 1/=)                                                                                                    | minin 1 3                                |
| Car                                         | 1.21                                                                                                    | Grour the                                |
|                                             |                                                                                                    |                                          |
|                                             |                                                                                                    |                                          |
|                                             |                                                                                                    |                                          |
|                                             |                                                                                                    |                                          |
| Attendere prego                             | Ricerca dei noci installati sull                                                                          | a rete LON in                            |
| Attendere prego<br>porso .                  | . Ricerca dei noch installah sul                                                                          | a rete LON in                            |
| Attendere preigo<br>corso .                 | . Ricerca dei nocli installati sull                                                                       | a rete LON in                            |
| Attendere prego<br>corso.                   | ), Ricerca dei nocli installati sul                                                                       | arete LON in                             |
| Attendere prego<br>corso.                   | Picerca dei nocli installati sull<br>Picerca dei formatione<br>Picerca dei Ser Proma dei Minim            | a refe LON in                            |
| Attendere prego<br>corse                    | Picerca dei noch installati sul<br>Picerca dei SerPoes daulten<br>CODUL rifevati sulla rete Li            | a refe LON in<br>openigen 28 meret<br>ON |
| Attendere prego<br>corso<br>7773<br>Madua m | Picerca dei noci installati sul<br>Picto la Se Coss duiter<br>(ODULI rifevati sulla rete Li<br>Erköks tit | a rete LON in<br>competition             |
| Attendere prego<br>corso<br>200             | P Encence dei noch installah sul<br>P EncelerSerPoes deallar<br>(ODUE rilevati sulla rete Li<br>Modol 16  | a rete LON in<br>competition             |

Se il numero di nodi rilevati è inferiore a 6, un messaggio avvisa del problema, e si ritorna alla finestra precedente: dopo dieci secondi viene avviata nuovamente la ricerca dei nodi, e così via finché non c'è un intervento dell'utente o il numero dei nodi rilevati è uguale a 6. Premendo il tasto ">>" in basso a sinistra, è possibile mostrare/nascondere una tabella che indica in dettaglio i nodi rilevati (☑) e quelli non trovati (□).

Terminata la ricerca dei nodi il programma ClimaTronics prosegue eseguendo il <u>Trattamento Aria Esterna</u>, quindi viene aperto <u>il programma principale</u>.

# Trattamento Aria Esterna

La finestra "Aria Esterna" viene visualizzata in due modi:

- 1. Automaticamente all'avvio del programma;
- 2. Tramite la pressione del tasto "Aria Esterna" della finestra principale di ClimaTronics.

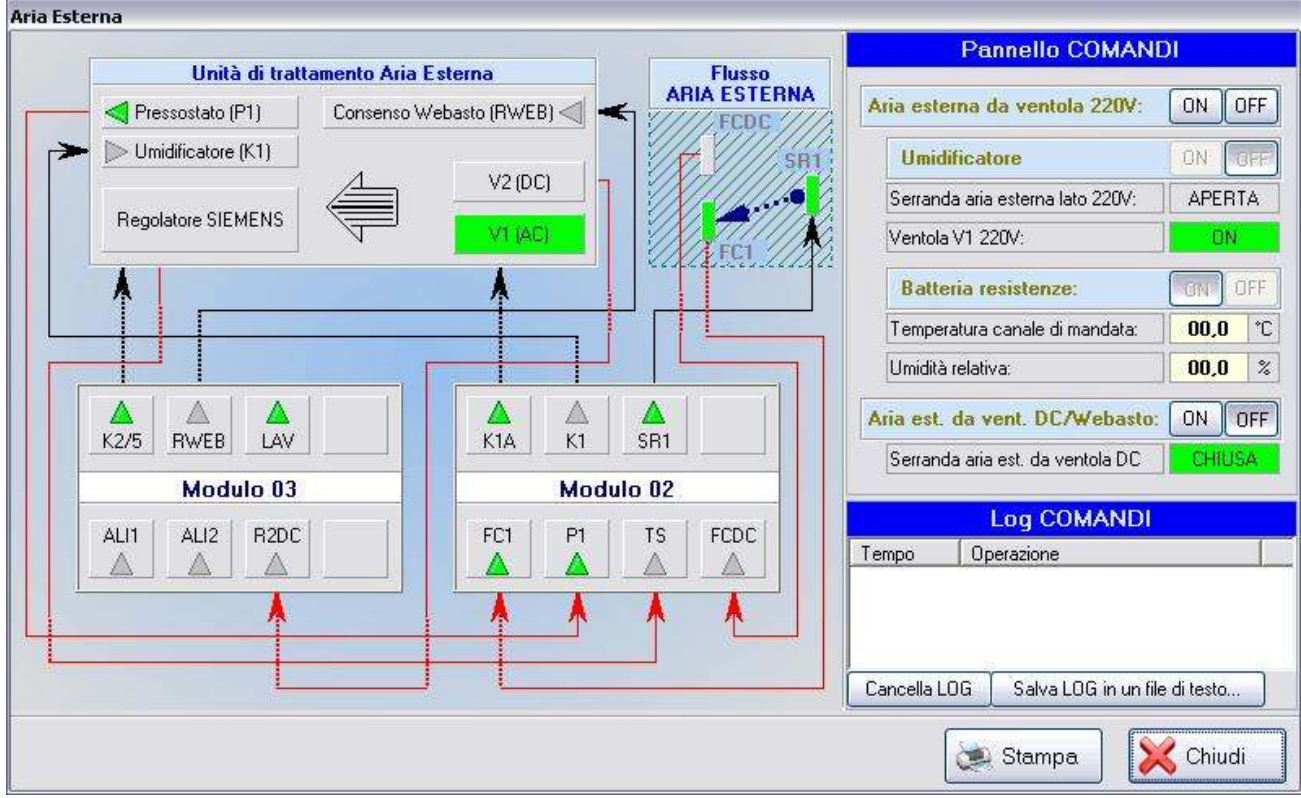

La parte centrale della finestra contiene uno schema a blocchi del sistema di trattamento dell'aria esterna, in cui sono rappresentati gli stati fisici degli ingressi e delle uscite. Sul lato destro è presente il pannello "Comandi" contenente i tasti per l'accensione/spegnimento delle unità che compongono il "trattamento aria esterna" e le indicazioni sul relativo stato; in basso a destra è presente un'area di "LOG" nella quale si possono leggere le operazioni effettuate.

Nota: aprendo la finestra in modalità OFF-LINE, non viene rappresentato nessuno stato significativo.

In fase di avvio, quando il "trattamento aria esterna" viene automaticamente richiamato dal programma, viene eseguita la sequenza di accensione ventola V1 220V.

In questa finestra è possibile effettuare le seguenti operazioni:

- 1. Accensione e Spegnimento ventola V1 AC 220V;
- 2. Accensione e Spegnimento V2 DC;
- 3. Accensione/Spegnimento umidificatore: solo se è ON il sistema di trattamento aria esterna da ventola 220V;
- Accensione/Spegnimento batteria di resistenze: solo se è ON il sistema di trattamento aria esterna da ventola 220V;
- 5. Effettuare una stampa dello stato istantaneo premendo il tasto "Stampa";
- 6. Salvare il LOG delle sequenze dei comandi in un file di testo su disco per eventuali verifiche e controlli.

### Sequenza accensione ventola V1 AC 220V

La sequenza di accensione della ventola V1 AC 220V prevede le seguenti operazioni:

- 1. La serranda del canale aria primaria (SR1) viene aperta sul lato 220V (V1 AC);
- Il programma attende la chiusura del finecorsa FC1; se questo non si chiude entro un tempo t (impostabile in "<u>Opzioni</u> → Pagina Allarmi → Tempo massimo apertura serranda SR1 lato V220V") viene tolto l'azionamento ad SR1 e viene mostrato un messaggio d'allarme con i suggerimenti per la soluzione del problema riscontrato; alla chiusura della finestra di allarme, attraverso una finestra di dialogo è possibile scegliere tra le seguenti opzioni:
   a. Abort: annulla la seguenza;
  - b. Retry: se si è risolto il problema e si decide di ripetere la sequenza dal punto 1;
  - c. Ignore: se si desidera andare avanti nella sequenza ignorando il problema (l'allarme relativo rimane comunque attivo, a meno che non si decida di effettuare un azzeramento degli allarmi) - Nota: SR1 viene di nuovo azionato senza verificare stavolta la chiusura di FC1;
- 3. La ventola aria primaria V1 AC 220V viene accesa (azionamento contattore K1A);
- 4. Viene tolto il consenso WEBASTO (RWEB);
- 5. L'umidificatore viene acceso (azionamento contattore K1);
- 6. Si verifica la presenza di pressione da aria primaria (P1): in caso contrario la ventola aria primaria e l'umidificatore vengono spenti, e viene mostrato un messaggio d'allarme con i suggerimenti per la soluzione del problema riscontrato; alla chiusura della finestra di allarme, attraverso una finestra di dialogo è possibile scegliere tra:
  - a. Abort: annulla la sequenza;
  - b. Retry: se si è risolto il problema e si decide di ripetere la sequenza dal punto 1;
  - c. Ignore: se si desidera andare avanti nella sequenza ignorando il problema (l'allarme relativo rimane comunque attivo, a meno che non si decida di effettuare un azzeramento degli allarmi)- Nota: la ventola aria primaria e l'umidificatore vengono riaccesi.
- 7. Si verifica lo stato del termostato TS:
  - a. Se è ON, la batteria di resistenze del regolatore "Siemens" (K2/5) viene spenta;
  - b. Se è OFF la batteria di resistenze del regolatore "Siemens" (K2/5) viene accesa.

NOTA: in caso di basso livello dell'acqua, umidificatore K1 verrà spento.

### Sequenza Accensione Ventola V2 DC

# Nota: l'accensione del WEBASTO/Ventola V2 DC è possibile solamente se nessuna delle unità interne ha un modo di funzionamento "Caldo": in tal caso, esso viene automaticamente spento, e viene avviata <u>la seguenza di accensione</u> <u>ventola V1 AC 220V</u>; in queste condizioni i tasti di accensione/spegnimento V2 DC sono disabilitati.

L'accensione della ventola V2 DC comporta lo spegnimento della ventola aria primaria V1 AC 220V: per questo quando si decide di accendere la ventola V2 DC, si apre una finestra di dialogo nella quale si richiede all'utente conferma dello spegnimento di V1 AC 220V: premendo il tasto "No", rimane accesa la V1 AC 220V; premendo invece "Sì" viene avviata la sequenza di accensione di V2 DC:

- 1. La batteria di resistenze del regolatore "Siemens" (segnale K2/5) viene spenta;
- 2. L'umidificatore viene spento (contattore K1);
- 3. La ventola aria primaria V1 AC 220V viene spenta (contattore K1A);
- 4. Viene tolto il comando alla serranda del canale aria primaria (SR1);
- 5. Viene dato il consenso al WEBASTO (segnale RWEB);
- 6. Il programma verifica la chiusura del finecorsa FCDC: se questo non si chiude entro un tempo t (impostabile in
   "<u>Opzioni</u> → pagina Allarmi → Tempo massimo chiusura serranda SR1 lato VDC") viene mostrato un messaggio
   d'allarme con i suggerimenti per la soluzione del problema riscontrato; alla chiusura della finestra di allarme, si apre
   una finestra di dialogo nella quale è possibile scegliere tra le seguenti opzioni:
  - a. Abort: annulla la sequenza;
  - b. Retry: se si è risolto il problema e si decide di ripetere la sequenza dal punto 1;
  - c. Ignore: se si desidera andare avanti nella sequenza ignorando il problema (l'allarme relativo rimane comunque attivo, a meno che non si decida di effettuare un azzeramento degli allarmi).

#### Spegnimento Aria Esterna V1 AC 220V

Lo spegnimento dell'aria esterna V1 AC 220V prevede le seguenti operazioni:

- 1. Spegnimento della batteria di resistenze del regolatore "Siemens" (segnale K2/5);
- 2. Spegnimento dell'umidificatore (contattore K1);
- 3. Spegnimento ventola aria primaria V220 (contattore K1A).

# **Finestra principale**

Durante la fase di apertura della finestra principale, dopo esecuzione del trattamento aria esterna, il programma verifica la temperatura interna (STI):

- Se la temperatura interna STI è minore di 10°C (valore impostabile in "<u>Opzioni</u> → Parametri di funzionamento") viene automaticamente impostato il programma CA/FR;
- Se la temperatura interna STI è maggiore di 35°C (valore impostabile in "<u>Opzioni</u> → Parametri di funzionamento") viene automaticamente impostato il programma FULL;
- In tutti gli altri casi viene automaticamente impostata la configurazione che si aveva l'ultima volta che il programma è stato chiuso.

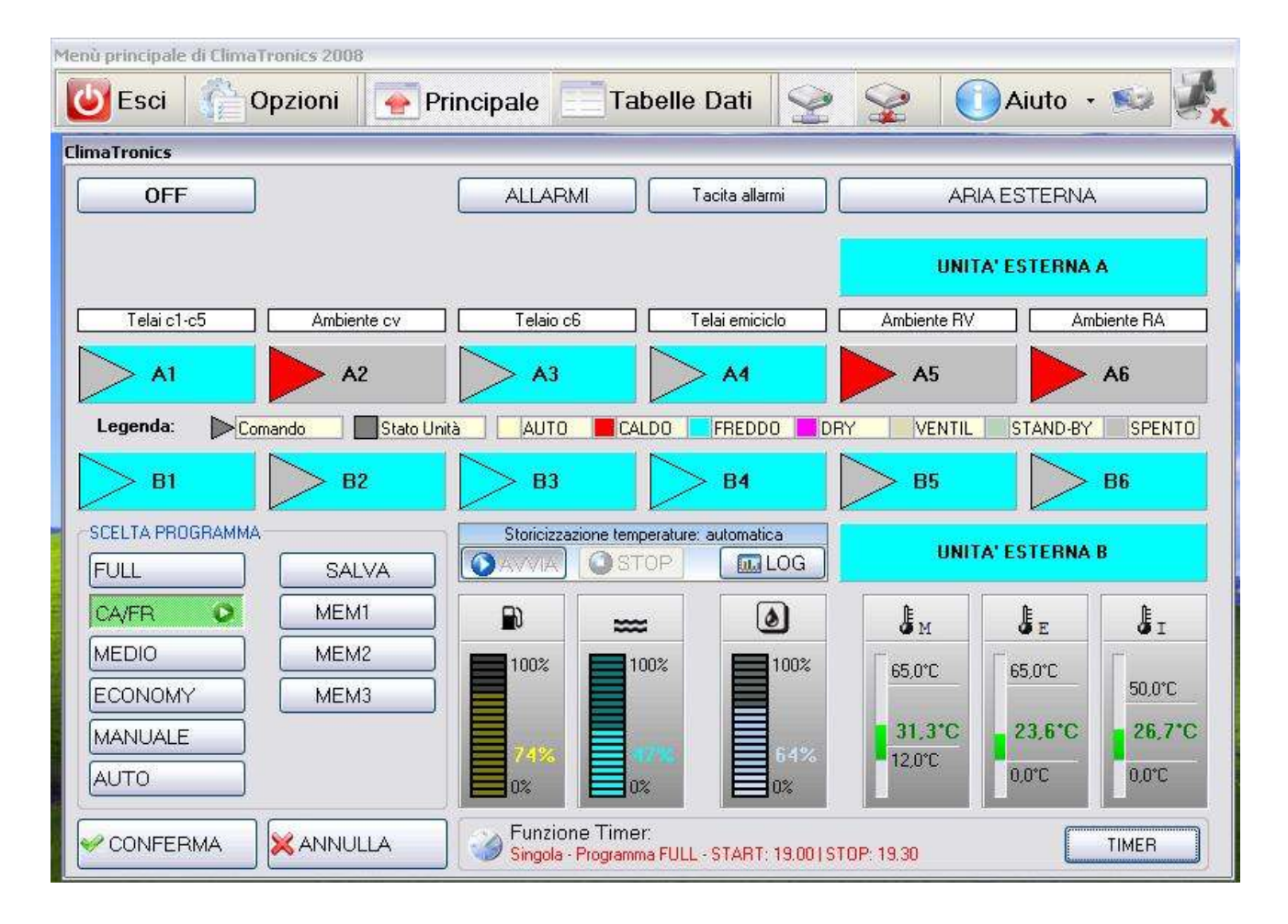

Al centro della finestra, sono rappresentate tramite pulsanti colorati, le unità interne disposte su due linee (A e B) ciascuna delle quali composta da 6 unità; sopra le unità, una etichetta descrive l'ambiente/telaio a cui appartengono le unità A e B sottostanti.

Gli elementi della finestra principale di ClimaTronics sono i seguenti:

1. TASTI UNITA' INTERNE (Indicati con A1..A6, B1..B6)

Premendo il tasto relativo ad una unità (A o B), si apre la <u>finestra "Unità Interne"</u>, contenente i dettagli di entrambe le unità A e B appartenenti allo stesso ambiente/telaio; la colorazione dei tasti ne rappresenta lo stato effettivo, mentre i comandi inviati sono rappresentati da triangoli disegnati all'interno dei tasti. 2. UNITA' ESTERNE

Le unità esterne non hanno alcun comando: la loro colorazione deriva dallo stato delle unità interne; Nota: Se si desidera cambiare il colore relativo a ciascun modo di funzionamento (AUTO / CALDO / FREDDO / VENTILAZIONE / DRY / STAND-BY) è possibile fare doppio-click con il mouse nei riquadri colorati riportati nella legenda disposta tra le unità.

- 3. <u>TASTI DI SCELTA PROGRAMMA</u> (OFF, FULL, CA/FR, MEDIO, ECONOMY, MANUALE, AUTO, SALVA, CONFERMA, ANNULLA).
- 4. TASTI ALLARMI (ALLARMI, TACITA ALLARMI).
- 5. TASTO ARIA ESTERNA.
- 6. TASTI DI STORICIZZAZIONE (AVVIA salvataggio dati, ARRESTA salvataggio dati).
- 7. TASTO LOG TEMP.
- 8. BARRE DI LIVELLO (Gasolio, Acqua, Umidità Regia video, Temperatura mandata, Temperatura Interna, Temperatura Esterna)

Nelle barre situate in basso a destra nella finestra principale, vengono rappresentati:

- I livelli di Gasolio (LVG) ed Acqua (LVH2O) come percentuale di riempimento dei serbatoi;
- Il valore percentuale dell'umidità relativa nell'ambiente Regia Video;
- Le temperature in °C misurate dalla sonda esterna (STE) e dalla sonda nel canale di mandata (STM) e dalla sonda interna (STI).
- 9. <u>TASTI di memorizzazione</u> (SALVA, MEM1, MEM2, MEM3).
- 10. <u>TASTO TIMER</u>.

### Impostazioni Unità Interne

In questa finestra è possibile effettuare le impostazioni per le singole unità interne di SetPoint in °C, velocità della ventola (1..4), modo di funzionamento (Auto, Caldo, Dry, Freddo, Ventilazione) e stato (On/Off); inoltre è presente un campo contenente la temperatura misurata dalla sonda delle unità.

|                          | Ultimo valore di S   | nperatura di SE<br>Set-Point inviato | T-POINT p | er le unità A e B: Alle 23,0 | <u>2'</u> <u></u> |    |
|--------------------------|----------------------|--------------------------------------|-----------|------------------------------|-------------------|----|
| Jnità interr             | na A2                |                                      |           | Unità interna B2             |                   |    |
| & Veloc                  | ità di ventilazione: | Velocità 1                           | ×         | 🛠 Velocità di ventilazione:  | Velocità 1        |    |
| S MODO di funzionamento: |                      | Freddo                               | <b>~</b>  | S MODO di funzionamento:     | Auto              | ~  |
| <b>O</b> STAT            | "O On/Off            | ON                                   |           | STATO On/Off                 | OFF               | •  |
| 🛵 Temp                   | eratura sonda:       | 17,5                                 | °C        | 🐌 Temperatura sonda:         | 17,5              | °C |

- Se è attivo un programma "CONFERMATO" (la grafica delle unità non presenta alcun lampeggio), in apertura della finestra "Unità interne" le impostazioni contenute nei diversi campi sono quelle effettivamente presenti nelle unità. (Lettura dei dati dalla rete)
- Se è attivo un programma "NON CONFERMATO" (la grafica delle unità presenta il lampeggio delle unità che saranno accese), in apertura le impostazioni contenute nei diversi campi sono quelle "temporanee" che saranno inviate alle unità premendo il tasto "CONFERMA" della finestra principale.

| Valori del SetPoint in base al modo di funzionamento | Nota1: se due unità dello stesso           |
|------------------------------------------------------|--------------------------------------------|
| AUTO 19÷28 °C                                        | ambiente/telaio vengono impostate con un   |
| CALDO 17÷28 °C                                       | modo di funzionamento differente, il range |
| DRY19÷30 °C                                          | possibile e quello più piccolo.            |
| FREDDO 19÷30 °C                                      | effetto solo se l'impostazione dello stato |
| VENTILAZIONE 19÷30 °C                                | dell'unità è ON.                           |

Per modificare la temperatura di set-point, servirsi dei tasti ▲ (per aumentare di 1°C) e ▼ (per diminuire di 1°C); Per modificare lo stato dell'unità (velocità di ventilazione, modo di funzionamento, stato) utilizzare il tasto posto a destra del relativo campo: nel menù a discesa che si apre selezionare la voce desiderata; se si desidera chiudere il menù di selezione senza modificare la voce, premere la voce già selezionata.

Se si desidera confermare le impostazioni effettuate, premere il tasto "Applica"; per chiudere la finestra "Unità Interne" senza effettuare alcuna modifica, premere il tasto "Chiudi".

Quando si preme il tasto "Ok" il programma si comporta nel modo seguente:

- Se è attivo un programma "CONFERMATO" (la grafica delle unità non presenta alcun lampeggio) i parametri impostati vengono direttamente inviati alle unità.
- Se è attivo un programma "NON CONFERMATO" (la grafica delle unità presenta il lampeggio delle unità che saranno accese) i parametri impostati restano in memoria, aggiornando lo stato del lampeggio, e vengono inviati alle unità SOLO dopo la pressione del tasto "CONFERMA" della finestra principale.

ATTENZIONE: quando si imposta una unità in ON FREDDO o CALDO, mentre l'altra dello stesso ambiente/telaio è impostata in ON CALDO o FREDDO (quindi nel modo opposto), quest'ultima viene automaticamente impostata in OFF.

**NOTA**: il modo di funzionamento e lo stato delle unità interne possono essere modificati solo se è attivo (CONFERMATO o NO) il programma MANUALE.

### Impostazione programmi

Nella finestra principale di ClimaTronics sono presenti 6 tasti per la scelta di programmi di funzionamento preimpostati, 3 tasti per la selezione di programmi personalizzati e memorizzati (vedi <u>TASTI di memorizzazione</u>) 1 tasto per lo spegnimento di TUTTE le unità e 2 tasti per la conferma/annullamento delle impostazioni effettuate.

Quando viene premuto il tasto "**OFF**", se almeno una delle unità è accesa, si apre una finestra di dialogo che chiede conferma sullo spegnimento di tutte le unità: se si sceglie il tasto "Yes", viene inviato il comando di OFF a tutte le unità interne accese (gli altri parametri delle unità non vengono modificati).

Quando si preme uno dei tasti di programma, nelle unità inizia a lampeggiare una serie di triangoli indicanti le unità che verranno accese o spente colorati secondo il relativo modo di funzionamento:

- Premendo il tsto "CONFERMA", le impostazioni effettuate vengono inviate a tutte le unità;
- Premendo il tasto "ANNULLA", si torna alla situazione precedente e nessun comando viene inviato alle unità.

I diversi programmi operano al modo seguente:

- 1. Tasto programma "FULL": tutte le unità vengono impostate ON in FREDDO;
- 2. Tasto programma "CA/FR": le unità Telai di una linea vengono impostate ON in FREDDO, le unità Ambiente della linea opposta vengono impostate ON in CALDO (Con questo programma il consenso WEBASTO è disabilitato);
- 3. Tasto programma "**MEDIO**": le unità Telai di entrambe le linee vengono impostate ON in FREDDO, le unita Ambiente di una sola linea vengono impostate ON in FREDDO;
- 4. Tasto programma "ECONOMY": le unità di una linea vengono impostate ON in FREDDO, le unità della linea opposta vengono impostate in OFF;
- Tasto programma "MANUALE": le impostazioni di ciascuna unità possono essere effettuate manualmente e singolarmente premendo il tasto relativo <u>all'unità interna</u> desiderata (quando viene premuto, inizialmente si ha il lampeggio dello stato attuale delle unità);
- 6. Tasto programma "AUTO": è il programma che sceglie una delle impostazioni FULL / MEDIO / ECONOMY in base alla temperatura esterna (STE) misurata ed ai livelli impostati nelle "<u>Opzioni</u> → Parametri di funzionamento".

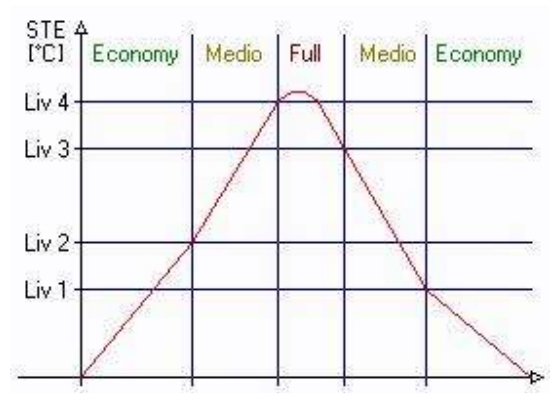

NOTA: quando si preme il tasto di conferma, se il sistema è OFF-LINE, viene chiesto all'utente se attivare la connessione: scegliendo "Ok" il programma viene confermato ed inviato alle unità, altrimenti no.

NOTA: i diversi programmi influiscono solo sullo stato e sul modo di funzionamento; gli altri parametri (Set-Point e Velocità della ventola) restano inalterati, fissati dalla lettura effettuata sulle unità.

### Allarmi

In questa sezione si descrive la gestione degli allarmi del programma ClimaTronics, nei seguenti passi:

- 1. Finestra di LOG Allarmi: vi si accede premendo il tasto "ALLARMI" della finestra principale. Nota: quando c'è almeno un allarme attivo, il tasto "ALLARMI" lampeggia;
- 2. Tacitazione Allarmi:
  - a. Premendo il tasto "TACITA ALLARMI" della finestra principale, si disattivano lampeggio e suono degli allarmi presenti, che restano comunque attivi nel sistema, finché non rientrano;
  - b. Rilasciando il tasto di tacitazione, lampeggio e suono vengono riattivati;
  - c. Se tutti gli allarmi attivi rientrano mentre è premuto il tasto di tacitazione, questo viene rilasciato automaticamente;
  - d. Se interviene un ulteriore allarme mentre è premuto il tasto di tacitazione, questo viene rilasciato automaticamente e lampeggio e suono di allarme vengono riattivati.
- 3. <u>Elenco Allarmi</u>: tabella contenente tutti gli allarmi gestiti dal sistema, le condizioni che li determinano e le operazioni eseguite quando si verificano.

### Log Allarmi

Nella finestra "LOG ALLARMI" è possibile visualizzare l'elenco di tutti gli allarmi verificatisi nel sistema; per ogni allarme sono descritti indice cronologico di intervento/rientro, Data/Ora di intervento/rientro codice di allarme e descrizione.

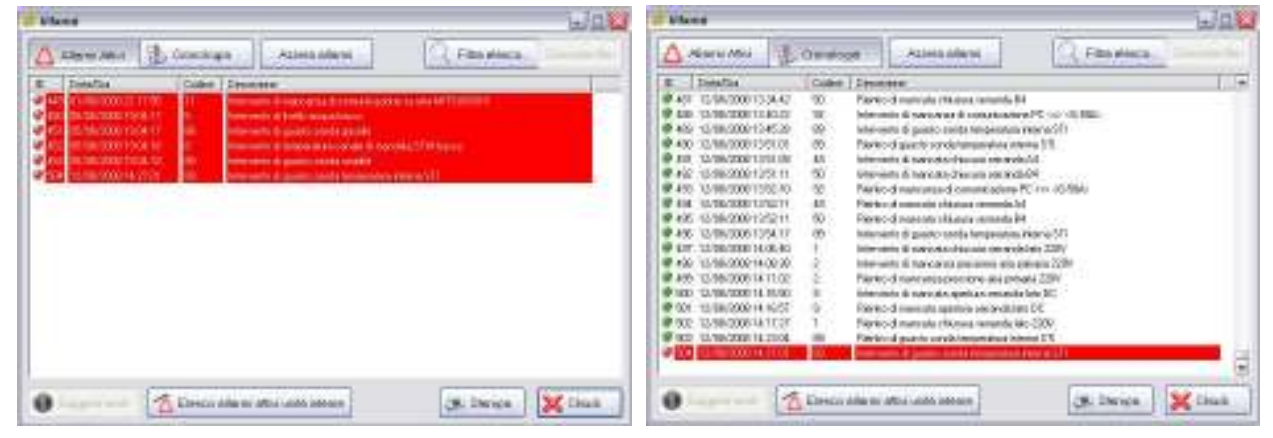

All'apertura della finestra vengono mostrati SOLO gli allarmi attualmente attivi: se non vi sono allarmi attivi nel sistema, la finestra risulterà vuota. Se si desidera visualizzare TUTTI gli allarmi, premere il tasto "Cronologia": la tabella verrà riempita con la cronologia di tutti gli allarmi occorsi e rientrati nel sistema; gli eventuali allarmi attivi sono evidenziati in rosso; per tornare alla visualizzazione dei soli allarmi attivi, premere il tasto "Allarmi Attivi" in alto a sinistra.

Il tasto "Filtra elenco" permette, attraverso una finestra di dialogo, di visualizzare nella tabella solo una determinata tipologia di allarmi, scegliendo tra indice ID, Data/Ora, Codice o Descrizione.

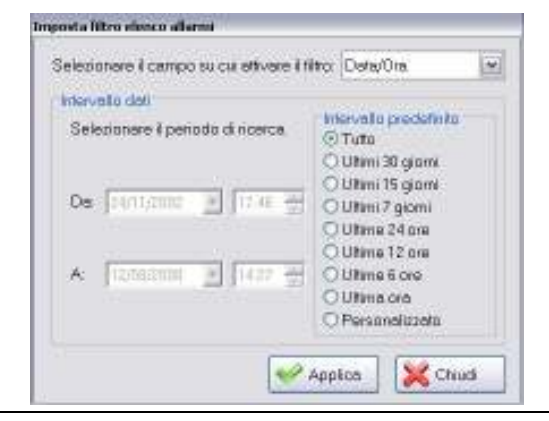

Nella casella di selezione in alto a destra è possibile scegliere il campo su cui effettuare il filtro;

Nei campi centrali è possibile selezionare l'intervallo dati da visualizzare nella tabella degli allarmi (ad esempio è possibile scegliere di visualizzare gli allarmi occorsi e rientrati negli ultimi 7 giorni, oppure tutti gli allarmi occorsi relativi ad un determinato codice o ad un intervallo di codici)

Dopo aver effettuato la selezione, premere il tasto "Applica" per attivare il filtro selezionato.

Se si vuole tornare alla visualizzazione di tutti gli allarmi, premere il tasto "Cancella Filtro"

Se si desidera stampare il LOG allarmi è possibile premere il tasto "Stampa" che permette di visualizzare l'anteprima di stampa: gli allarmi attivi sono evidenziati in grassetto.

Le altre opzioni disponibili nella finestra sono:

- 1. "Suggerimenti": il tasto è abilitato quando si seleziona una riga della tabella e permette di vedere i suggerimenti per la soluzione del problema dell'allarme selezionato in base al suo codice;
- "Azzera allarmi": permette di forzare il rientro di tutti gli allarmi attivi: in questo caso, per distinguere gli allarmi rientrati spontaneamente da quelli FORZATI, nella descrizione del rientro dell'allarme viene aggiunto il suffisso '(F)'.
   ATTENZIONE: non c'è modo di annullare questa operazione una volta effettuata; inoltre, se dopo l'azzeramento, le condizioni di uno o più allarme permangono, si avrà un nuovo intervento di quel codice di allarme.
- 3. "Elenco allarmi attivi unità interne": permette di visualizzare la tabella degli allarmi presenti nelle unità interne rilevate dal modulo di interfaccia G-50°: la finestra contiene 3 tasti:
  - a. "Gestione codici errore" → PER UTENTI ESPERTI, permette di configurare il database dei codici di errore forniti dalle unità Mitsubishi (vedere manuali delle unità interne e del dispositivo G-50°)
  - b. "Aggiorna" → effettua una nuova richiesta al G-50° ed aggiorna la visualizzazione corrente;
  - c. "Chiudi" → Chiude la finestra e torna al LOG delgi allarmi.

### Elenco Allarmi

Nella tabella seguente sono rappresentati tutti gli allarmi gestiti da ClimaTronics.

Nota: tal è il tempo di durata degli allarmi prima di segnalarne l'intervento, impostabile in "<u>Opzioni</u> → pagina Allarmi → Ritardo generale segnalazione allarmi". (Consultare la parte relativa alle <u>opzioni</u> di funzionamento per dettagli sulle impostazioni).

| COD | DESCRIZIONE                                     | CAUSE                                                                                                    | OPERAZIONI                                                                                          |
|-----|-------------------------------------------------|----------------------------------------------------------------------------------------------------|----------------------------------------------------------------------------------------------------|
| 1   | Mancata chiusura serranda lato<br>220V          | La serranda SR1 è stata azionata ma il fine corsa FC1 non si è chiuso entro il tempo prefissato                                                                                                    | Si spegne aria esterna<br>(per dettagli vedi <u>Accensione V1</u> )                                 |
| 2   | Mancanza pressione aria primaria<br>220V        | L'umidificatore (K1) è acceso ma non c'è pressione sul segnale P1                                                                                                    | Si spegne aria esterna<br>(per dettagli vedi <u>Accensione V1</u> )                                 |
| 3   | Termostato resistenze TS chiuso                 | Il sistema rileva la presenza del segnale TS (termostato resistenze)                                                                                                    | La batteria di resistenze (K2/5)<br>viene spenta                                                    |
| 4   | Mancato funzionamento aria<br>esterna DC        | Il sistema rileva la presenza del segnale di mancato<br>funzionamento ventola DC per un tempo superiore a <b>tal</b> (R2DC)                                                                                    | Viene tolto il consenso al<br>WEBASTO (RWEB)                                                        |
| 5   | Livello acqua basso                             | Il livello dell'acqua è inferiore al minimo impostato (condizione che dura da almeno <b>tal</b> )                                                                                                    |                                                                                                    |
| 6   | Livello gasolio basso                           | Il livello del gasolio è inferiore al minimo impostato (condizione<br>che dura da almeno <b>tal)</b>                                                                                                    |                                                                                                    |
| 7   | Temperatura canale di mandata<br>(STM) alta     | La temperatura misurata dalla sonda nel canale di mandata (STM)<br>è superiore a quella massima impostata (condizione che dura da<br>almeno <b>tal</b> )                                                       | La batteria di resistenze (K2/5)<br>viene spenta                                                    |
| 8   | Temperatura canale di mandata<br>(STM) bassa    | La temperatura misurata dalla sonda nel canale di mandata (STM)<br>è inferiore alla minima impostata e la batteria di resistenze (K2/5)<br>è accesa dal tempo impostato (condizione che dura da almeno<br>tal) |                                                                                                    |
| 9   | Mancata apertura serranda lato DC               | Dopo aver tolto l'azionamento alla serranda SR1 ed aver<br>alimentato il WEBASTO (RWEB), il finecorsa FCDC non si è chiuso<br>entro il tempo impostato                                                         | Si spegne ventola DC<br>(per dettagli vedi <u>Accensione V2</u> )                                   |
| 10  | Mancanza di comunicazione su rete LON           | Si rileva la presenza del LOONY ma non arriva alcun dato dai moduli "LON POINT".                                                                                                    | Vengono disabilitati tutti i tasti di<br>programmazione per l'invio dei<br>parametri alla rete LON. |
| 11  | Mancanza di comunicazione su<br>rete MITSUBISHI | Lo stato ed il modo di funzionamento di almeno una unità interna<br>non riflette l'impostazione effettuata entro <b>tal.</b>                                                                                   | Viene avviata la sequenza di<br>verifica guasto su linea<br>MITSUBISHI                              |

| 12    | Assenza alimentatore 1<br>MITSUBISHI              | Si rileva mancanza del segnale ALIM1 (condizione che dura da almeno <b>tal</b> )                                                                    |                                                                                                    |
|-------|---------------------------------------------------|----------------------------------------------------------------------------------------------------|----------------------------------------------------------------------------------------------------|
| 13    | Assenza alimentatore 2<br>MITSUBISHI              | Si rileva mancanza del segnale ALIM2 (condizione che dura da<br>almeno <b>tal</b> )                                                                 |                                                                                                    |
| 14    |                                                   |                                                                                                    |                                                                                                    |
| 15    |                                                   |                                                                                                    |                                                                                                    |
| 16    |                                                   |                                                                                                    |                                                                                                    |
| 17÷22 | Generale unità interne A1÷A6                      | Si rileva lo stato di allarme su una unità interna accesa (condizione<br>che dura da almeno <b>tal</b> )                                            | Lo stato dell'unità in allarme<br>viene trasferito sull'unità<br>corrispondente della linea B se<br>possibile |
| 25÷31 | Generale unità interne B1÷B6                      | Si rileva lo stato di allarme su una unità interna accesa (condizione<br>che dura da almeno <b>tal</b> )                                            | Lo stato dell'unità in allarme<br>viene trasferito sull'unità<br>corrispondente della linea A se<br>possibile |
| 33÷40 |                                                   |                                                                                                    |                                                                                                    |
| 41÷48 |                                                   |                                                                                                    |                                                                                                    |
| 49    | Mancata chiusura serranda A4                      | La serranda dell'unità A4 è azionata ma il finecorsa FCA4 non si è<br>aperto entro il tempo impostato.                                              |                                                                                                    |
| 50    | Mancata chiusura serranda B4                      | La serranda dell'unità B4 è azionata ma il finecorsa FCB4 non si è<br>aperto entro il tempo impostato.                                              |                                                                                                    |
| 51    |                                                   |                                                                                                    |                                                                                                    |
| 52÷57 | Guasto sonda unità interna A1÷A6                  | La misura della temperatura dell'unità interna AX è fuori del range impostato (condizione che dura da almeno <b>tal</b> )                           |                                                                                                    |
| 60÷65 | Guasto sonda unità interna B1÷B6                  | La misura della temperatura dell'unità interna BX è fuori del range impostato (condizione che dura da almeno <b>tal</b> )                           |                                                                                                    |
| 68÷73 | Guasto linea LON modulo M1÷M6                     | La lettura o la scrittura di una o più variabili di rete nel nodo MX è<br>fallita                                                                   |                                                                                                    |
| 83    |                                                   |                                                                                                    |                                                                                                    |
| 84    | Umidità relativa regia video                      | L'umidità (SU) misurata in regia video è fuori del range impostato<br>(condizione che dura da almeno <b>tal</b> )                                   |                                                                                                    |
| 85    | Guasto sonda temperatura STE                      | La misura della temperatura esterna è fuori dal range di misura impostato (condizione che dura da almeno <b>tal</b> )                               |                                                                                                    |
| 86    | Guasto sonda gasolio                              | La misura del livello di gasolio è fuori dal range di misura<br>impostato (condizione che dura da almeno <b>tal</b> )                               |                                                                                                    |
| 87    | Guasto sonda acqua                                | La misura del livello di acqua è fuori dal range di misura impostato<br>(condizione che dura da almeno <b>tal</b> )                                 |                                                                                                    |
| 88    | Guasto sonda umidità                              | La misura dell'umidità è fuori dal range di misura impostato<br>(condizione che dura da almeno <b>tal</b> )                                         |                                                                                                    |
| 89    | Guasto sonda temperatura interna<br>STI           | La misura della temperatura interna STI è fuori dal range di misura<br>impostato ed è trascorso un tempo impostabile dall'accensione<br>del sistema |                                                                                                    |
| 90    | Formato Comando NON valido                        | Il comando inviato dal PC al G-50A non è stato riconosciuto                                                                                         |                                                                                                    |
| 91    | Formato Risposta NON valido                       | La risposta inviata dal G-50° al PC non è stata riconosciuta                                                                                        |                                                                                                    |
| 92    | Mancanza di comunicazione PC ⇔<br><g-50a></g-50a> | Non c'è comunicazione tra PC e G-50°                                                                                                    |                                                                                                    |
| 93    | Disconnessione accidentale del socket             | Impossibile attivare la connessione LAN tra PC e G-50A                                                                                              |                                                                                                    |

### Storicizzazione delle temperature

Il programma consente di effettuare la storicizzazione delle temperature delle unità interne in due modi distinti:

1. Automaticamente

In tal caso ogni volta che si è ON-LINE viene attivato il salvataggio dei dati su disco.

2. Manualmente

Per avviare il salvataggio dei dati occorre premere il tasto "AVVIA" della finestra principale: i dati saranno salvati ogni "Intervallo di campionamento" minuti.

Per interrompere il salvataggio dei dati occorre premere il tasto "STOP" della finestra principale. Il salvataggio viene comunque automaticamente arrestato quando sono trascorsi "Tempo massimo di storicizzazione" minuti.

### Nota: il salvataggio dei dati è consentito solo se il sistema è ON-LINE.

Le opzioni di storicizzazione (Automatico/Manuale, Tempo ed intervallo di storicizzazione) si impostano nella finestra "<u>Opzioni</u> → Parametri di funzionamento".

Per richiamare i dati storicizzati occorre premere il tasto "LOG" della finestra principale del programma.

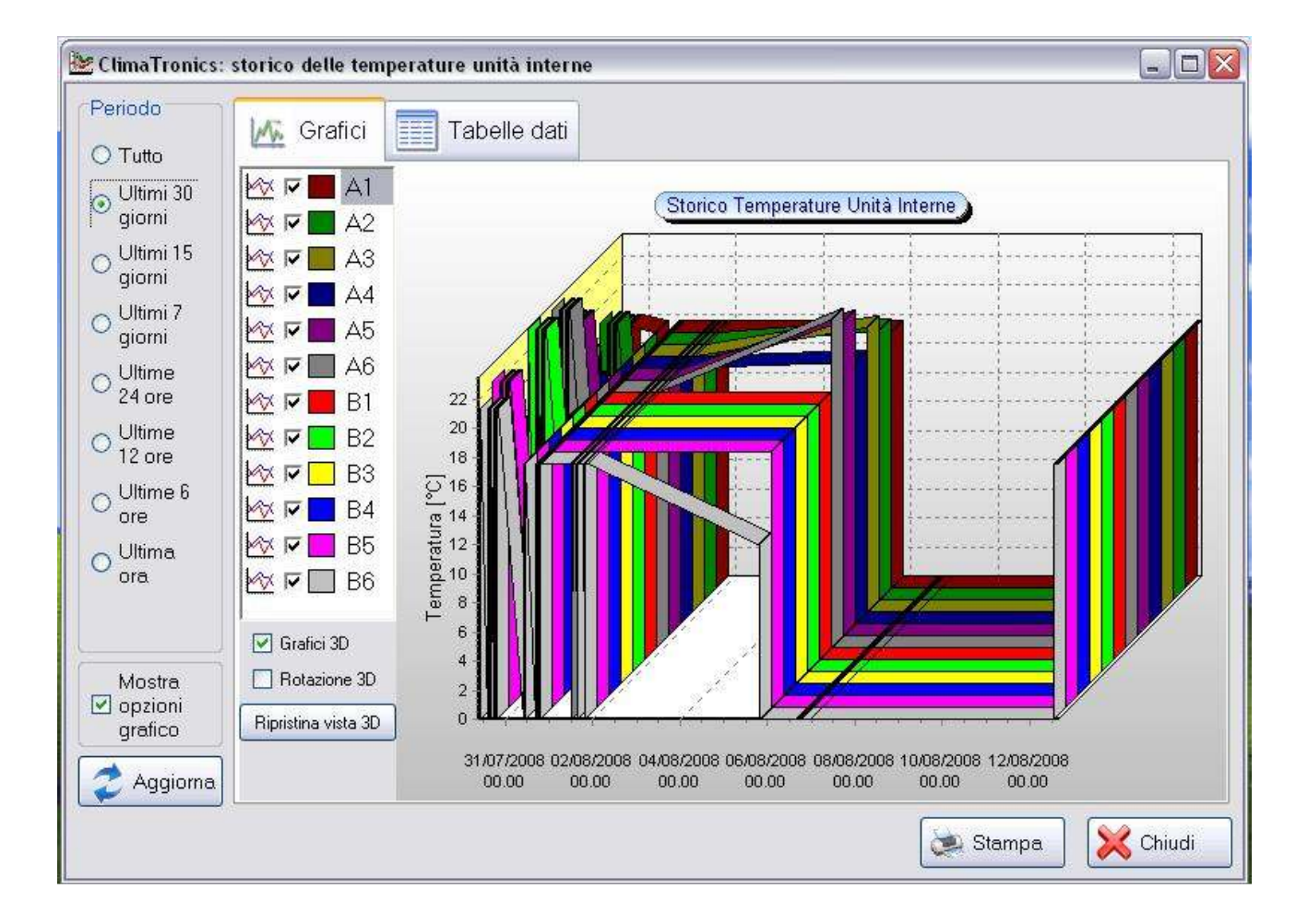

La finestra contiene due pagine per visualizzare lo storico sia in modalità grafica (pagina "Grafici") che attraverso una tabella in cui sono riportate tutte le temperature memorizzate (pagina "Tabelle Dati").

| ClimaTronics: | storico delle tempe                        | rature ( | ınità int | erne   |         |         | _       |         |         |         | Ŀ       |       |
|---------------|--------------------------------------------|----------|-----------|--------|---------|---------|---------|---------|---------|---------|---------|-------|
| Periodo       | Grafici                                    | Tal      | allo da   | ti     |         |         |         |         |         |         |         |       |
| O Tutto       |                                            |          |           |        |         |         |         |         |         |         |         |       |
| U I UNIO      | Data/Ora                                   | 61 [°C]  | B1 (°C)   | 62 PC1 | B2 (*C1 | 43 (°C) | B3 (°C) | ∆4 [°C1 | B4 (°C1 | 45 (°C) | 85 (°C) | A61'A |
| 🕤 Ultimi 30   | 20/07/2000 09 12 52                        | 175      | 175       | 175    | 175     | 175     | 175     | 17.5    | 175     | 175     | 175     | 17 -  |
| giorni        | 30/07/2008 09 13 52                        | 17,5     | 17,5      | 17,5   | 175     | 17,5    | 17,5    | 17,5    | 17.5    | 17,5    | 17,5    | 17    |
| Lilltingi 1 E | 30/07/2008 09 38 13                        | 17.5     | 17.5      | 17,5   | 17.5    | 17.5    | 17,5    | 17.5    | 17.5    | 17.5    | 17.5    | 17    |
| O Olumi 15    | 30/07/2008 09 39 13                        | 17.5     | 17.5      | 17.5   | 17.5    | 17.5    | 17.5    | 17.5    | 17.5    | 17.5    | 17.5    | 17    |
| giorni        | 30/07/2008 09 40 13                        | 17.5     | 17.5      | 17.5   | 17.5    | 17.5    | 17.5    | 17.5    | 17.5    | 17.5    | 17.5    | 17    |
| 👝 Ultimi 7    | 30/07/2008 09.41.13                        | 18.0     | 16.0      | 19.0   | 23.5    | 17.5    | 17.5    | 17.5    | 17.5    | 17.5    | 17.5    | 17.   |
| oiomi         | 30/07/2008 09.42.13                        | 18,0     | 16,0      | 19,0   | 23,5    | 15,5    | 13,5    | 16,5    | 13,7    | 21,5    | 22,4    | 23,   |
| gionn         | 30/07/2008 09.57.24                        | 0,0      | 0,0       | 0,0    | 0,0     | 0,0     | 0,0     | 0,0     | 0,0     | 0,0     | 0,0     | 0,0   |
| 👝 Ultime      | 30/07/2008 09.58.24                        | 18,0     | 16,0      | 19,0   | 23,5    | 15,5    | 13,5    | 16,5    | 13,7    | 21,5    | 22,4    | 23,   |
| 24 ore        | 30/07/2008 09.59.24                        | 18,0     | 16,0      | 19,0   | 23,5    | 15,5    | 13,5    | 16,5    | 13,7    | 21,5    | 22,4    | 23,   |
| 1.002         | 30/07/2008 10.00.24                        | 18,0     | 16,0      | 19,0   | 23,5    | 15,5    | 13,5    | 16,5    | 13,7    | 21,5    | 22,4    | 23,   |
| OUltime       | 30/07/2008 10.01.24                        | 18,0     | 16,0      | 19,0   | 23,5    | 15,5    | 13,5    | 16,5    | 13,7    | 21,5    | 22,4    | 23,   |
| 12 ore        | 30/07/2008 10.02.24                        | 18,0     | 16,0      | 19,0   | 23,5    | 15,5    | 13,5    | 16,5    | 13,7    | 21,5    | 22,4    | 23,   |
| L Iltimo 6    | 30/07/2008 14.11.35                        | 0,0      | 0,0       | 0,0    | 0,0     | 0,0     | 0,0     | 0,0     | 0,0     | 0,0     | 0,0     | 0,0   |
| Oumea         | 30/07/2008 14.24.00                        | 0,0      | 0,0       | 0,0    | 0,0     | 0,0     | 0,0     | 0,0     | 0,0     | 0,0     | 0,0     | 0,0   |
| ore           | 30/07/2008 14.25.00                        | 18,0     | 16,0      | 19,0   | 23,5    | 15,5    | 13,5    | 16,5    | 13,7    | 21,5    | 22,4    | 23,   |
| 👝 Ultima      | 30/07/2008 14.46.24                        | 0,0      | 0,0       | 0,0    | 0,0     | 0,0     | 0,0     | 0,0     | 0,0     | 0,0     | 0,0     | 0,0   |
| Oora          | 30/07/2008 15.05.31                        | 0,0      | 0,0       | 0,0    | 0,0     | 0,0     | 0,0     | 0,0     | 0,0     | 0,0     | 0,0     | 0,0   |
| ora           | 30/07/2008 15.06.10                        | 18,0     | 16,0      | 19,0   | 23,5    | 15,5    | 13,5    | 16,5    | 13,7    | 21,5    | 22,4    | 23,   |
|               | 30/07/2008 15.07.10                        | 18,0     | 16,0      | 19,0   | 23,5    | 15,5    | 13,5    | 16,5    | 13,7    | 21,5    | 22,4    | 23,   |
|               | 30/07/2008 15.08.10                        | 18,0     | 16,0      | 19,0   | 23,5    | 15,5    | 13,5    | 16,5    | 13,7    | 21,5    | 22,4    | 23,   |
|               | 30/07/2008 15:09:10                        | 18,0     | 16,0      | 19,0   | 23,5    | 15,5    | 13,5    | 16,5    | 13,7    | 21,5    | 22,4    | 23,   |
| Mostra        | 30/07/2008 15.10.10                        | 18,0     | 16,0      | 19,0   | 23,5    | 15,5    | 13,5    | 16,5    | 13,7    | 21,5    | 22,4    | 23,   |
| V opzioni     | 30/07/2008 15.11.10                        | 18,0     | 16,0      | 19,0   | 23,5    | 10,0    | 13,5    | 16,5    | 13,7    | 21,5    | 22,4    | 23,   |
| arefico       | 30/07/2008 15.12.10                        | 10,0     | 16,0      | 10.0   | 23,5    | 10,0    | 13,0    | 10,0    | 13,7    | 21,0    | 22,4    | 23,   |
| granco        | 20/07/2008 15:13:10                        | 10,0     | 16,0      | 19,0   | 23,0    | 15,5    | 13,0    | 10,0    | 12.7    | 21,0    | 22,4    | 23,   |
|               | 00/07/2006 10.14.10<br>00/07/2006 15:00 00 | 10,0     | 10,0      | 13,0   | 23,0    | 10,0    | 13,0    | 16,0    | 13,7    | 21,0    | 22,4    | 23,   |
| 📿 Aggiorna    | <                                          |          |           | 10120  | - UU    |         | 0000100 | 1098    |         | 1912000 |         | >     |
|               |                                            |          |           |        |         |         |         | ſ       | SAL -   |         |         |       |
|               |                                            |          |           |        |         |         |         |         | C Sta   | impa    | X       | hiudi |

# Nota: il grafico e la tabella rappresentano una FOTOGRAFIA dei dati memorizzati nel momento in cui viene aperta la finestra; se il sistema continua a salvare i dati e si desidera aggiornare la visualizzazione, premer il tasto "Aggiorna".

Sul lato sinistro della finestra è presente una barra che permette di selezionare l'intervallo dei dati da visualizzare (il sistema, di default all'apertura della finestra mostra i dati salvati nell'ultima ora)

La casella di selezione "Nostra opzioni grafico" permette di nascondere/mostrare la barra delle opzioni del grafico attraverso la quale è possibile selezionare i grafici delle unità da mostrare o nascondere (spuntando la relativa casella), se visualizzare il grafico in formato 3D o 2D e se attivare la rotazione 3D effettuabile trascinando il grafico nella direzione desiderata); il tasto "Ripristina vista 3D" permette di annullare la rotazione 3D effettuata e tornare alla vista 3D originale.

Ogni linea del grafico relativa a ciascuna unità può essere personalizzata:

- a. Per modificare i colori di ogni grafico fare doppio click nell'area colorata;
- b. Per modificare il tipo di grafico di ogni unità fare doppio click sull'icona grafica.

All'interno dell'area grafica si hanno le seguenti possibilità:

- Se l'opzione "Rotazione 3D" è disabilitata, tracciando un rettangolo da sinistra verso destra con il mouse (tenendo premuto il tasto sinistro), si effettua uno ZOOM sull'area selezionata: per tornare alla visualizzazione precedente tracciare un rettangolo da destra verso sinistra tenendo premuto il tasto sinistro del mouse.
- Se l'opzione "Rotazione 3D" è abilitata, tenendo premuto il tasto sinistro del mouse e movendolo si ha il cambiamento di angolazione del grafico.
- Tenendo premuto il tasto destro e trascinando il mouse verso una qualunque direzione si ha uno "SCROLL" del grafico in quella direzione.

# Nota: le modifiche effettuate sulle impostazioni del grafico hanno carattere temporaneo: chiudendo la finestra, alla successiva riapertura saranno ripristinate le impostazioni di default.

Per effettuare una stampa del grafico visualizzato premere il tasto "Stampa" quando è attiva la pagina "Grafici"; Per effettuare una stampa della tabella dati, premere il tasto "Stampa" quando è attiva la pagina "Tabelle dati"; In entrambi i casi, prima di avviare la stampa verrà mostrata una anteprima.

# **Menu Principale**

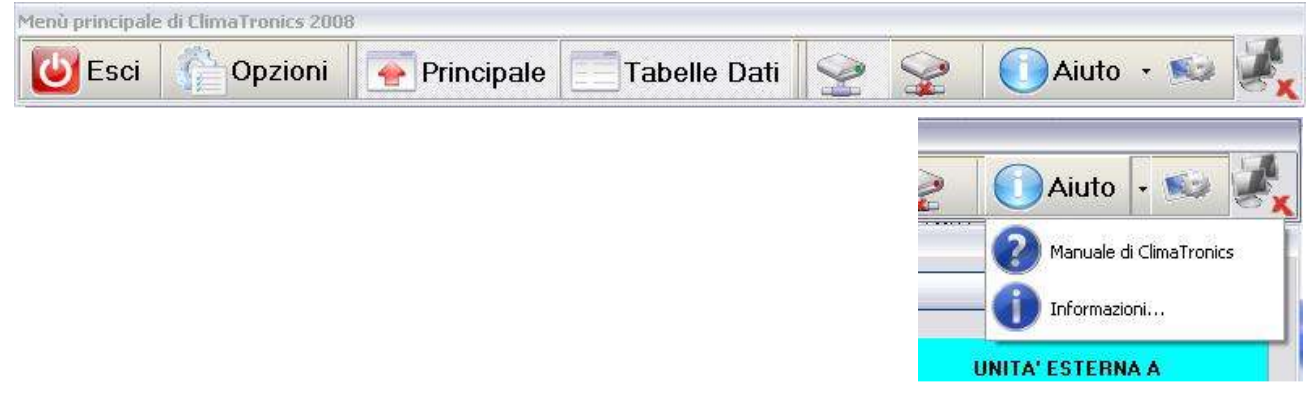

Il Menù principale del programma consente di accedere alle funzioni principali. I tasti in esso contenuti sono:

- 1. Tasto "Esci" che permette di chiudere ClimaTronics con protezione da PASSWORD opzionale;
- 2. Tasto <u>"Opzioni"</u> che permette di aprire la finestra "Opzioni di ClimaTronics";
- 3. Tasto "Principale" che permette di Mostrare/Nascondere la finestra principale del programma;
- 4. Tasto <u>"Tabella Dati"</u> che permette di aprire la finestra di visualizzazione dei dati acquisiti dal programma in tempo reale;
- 5. Tasti "ON-LINE"/"OFF-LINE" che permettono di attivare/disattivare la comunicazione con il dispositivo di interfaccia LOONY e visualizzare lo stato corrente del sistema (**protezione da PASSWORD opzionale**);
- 6. Tasto "Aiuto" che apre un menù contestuale (cliccando su 🗸) contenente due voci:
  - a. Manuale di ClimaTronics → permette di aprire questa guida;
  - b. Informazioni... → apre la finestra contenente le informazioni sulla versione del programma
- 7. Tasto Help che richiama questa guida;
- 8. Tasto di configurazione dei moduli LON: richiede password per l'accesso alle funzioni di basso livello del programma: per UTENTI ESPERTI.

# Configurazione del programma

La finestra "Opzioni di ClimaTronics" permette di personalizzare le funzioni del programma suddivise in 5 pagine:

- 1. Pagina "Generale" nella quale è possibile impostare le caratteristiche principali del programma:
  - a. Percorso della cartella dati;
  - b. Parametri di comunicazione tra PC ed interfaccia LOONY;
  - c. Abilitare/disabilitare segnalazione acustica allarmi;
  - d. Opzioni di protezione.
- 2. Pagina <u>"Rete MITSUBISHI</u>" nella quale è possibile configurare la comunicazione tra il PC e le unità interne;
- 3. Pagina "<u>Parametri di Funzionamento</u>" nella quale è possibile impostare i diversi parametri che gestiscono il funzionamento del sistema;
- 4. Pagina "Allarmi" nella quale è possibile determinare i livelli ed i tempi degli allarmi;
- 5. Pagina "Opzioni Grafiche" nella quale è possibile modificare alcune opzioni grafiche di ClimaTronics.

**Premendo il tasto "Applica" viene chiesto di inserire la password**: se non la si conosce non è possibile modificare la configurazione del programma, ma solamente visualizzare le impostazioni correnti.

### Opzioni generali

In questa pagina è possibile modificare alcune opzioni di ClimaTronics.

| ercorso cartella dati                                                                                                    |                                                                                    |
|----------------------------------------------------------------------------------------------------|------------------------------------------------------------------------------------|
| \Programmi\ClimaTronics\Data                                                                                                    | - Sfogli                                                                           |
| Dispositivo di interfaccia LOONY                                                                                                    | Suoni                                                                              |
| Melocità (BAUD RATE): 38400                                                                                                    | Oisabilita segnalazione acustica allarmi     Abilita segnalazione acustica allarmi |
| Protezione                                                                                                    |                                                                                    |
| R Password:                                                                                                    | Selezione settori di protezione                                                    |
|                                                                                                    | Proteggi selezione ON-LINE / OFF-LINE                                              |
| programma                                                                                                    | Proteggi chiusura applicazione                                                     |
| (Modifica dei parametri, attivazione<br>ON-LINE/OFF-LINE, chiusura applicazione)                                                                                                    | Proteggi modifica database allarmi unità interne                                   |
| Forza RESET dei moduli all'avvio del programma                                                                                                    |                                                                                    |
| na na sana manazara na sana na sana na sana na sana na sana na sana 1974 ya 1990 ka 1990 ka 🛛 1990 ka 1990 ka 1 |                                                                                    |

Nella sezione "Percorso cartella dati" si seleziona la cartella nella quale sono presenti i database di configurazione, allarmi e storicizzazione: premere il tasto "Sfoglia" per scegliere la posizione.

Nella sezione "Dispositivo di interfaccia LOONY" è possibile determinare le proprietà della connessione seriale tra PC e dispositivo LOONY scegliendo tra la COM e la velocità di comunicazione: valori di default COM1, 38400 Baud Rate; Nota: prima di modificare le impostazioni della COM contattare il fornitore del programma.

Nella sezione "Suoni" è possibile attivare o disattivare la segnalazione audio degli eventuali allarmi presenti.

Nella sezione "Protezione" è possibile definire il livello di protezione del programma e la relativa password di accesso alle sezioni riservate:

- Il campo Password permette di inserire una nuova password di accesso.
  - Nota: prima di rendere attiva la nuova password digitata, premendo il tasto applica occorrerà digitare la vecchia password.
- La casella "Proteggi modifica parametri" permette di attivare la richiesta della password dopo la modifica dei parametri;
- La casella "Proteggi selezione ON-LINE / OFF-LINE permette di attivare la richiesta della password quando si attiva/disattiva la modalità ON-LINE;
- La casella "Proteggi chiusura applicazione" permette di attivare la richiesta della password quando si esce da climatronics;
- La casella "Proteggi modifica database allarmi unità interne" permette di attivare la richiesta della password per la modifica del database dei codici di allarme delle unità interne.

### **Rete MITSUBISHI**

In questa pagina è possibile modificare i parametri di comunicazione tra PC ed il centralizzatore Mitsubishi G-50A che interfaccia il sistema alle unità interne.

| Generale                                    | Rete MITSUBISHI                                                        | V Parametri di funzionamento                                               | 🐌 Allarmi | 📨 Opzioni grafiche |      |
|---------------------------------------------|------------------------------------------------------------------------|----------------------------------------------------------------------------|-----------|--------------------|------|
| Dispositivo di i                            | acquisizione dei dati (<br>nterfaccia con le UNIT<br>Centralizzatore ( | dalle unità interne: 15,0 😴<br>A' INTERNE<br>⊶50A su rete LAN              | secondi   |                    |      |
| Porta utiliz:<br>Indirizzo IP<br>Time-Out c | zata dal socket<br>del dispositivo<br>li comunicazione                 |                                                                            |           |                    |      |
| Verifica di funzi                           | onamento linea                                                         | <ul> <li>○ Abilitata</li> <li>Sequalazione acustica</li> <li>NO</li> </ul> | ୦୨        |                    |      |
|                                             |                                                                        | 1.02                                                                       |           | Applica            | Chiu |

Il campo "Intervallo di acquisizione dei dati dalle unità interne" permette di definire la frequenza con la quale il PC richiede al dispositivo G-50° lo stato di TUTTE le unità interne collegate.

Nella sezione "Dispositivo di interfaccia con le unità interne" è possibile configurare il "SOCKET" di comunicazione tra PC e dispositivo definendo la porta, l'indirizzo IP ed il time-out di comunicazione: NOTA: non modificare questi valori, solo per utenti esperti (parametri di default: porta 1025, IP 192.168.1.1, time-out 5000 ms)

Nella sezione "Verifica di funzionamento linea" è possibile abilitare la verifica sul funzionamento della linea MITSUBISHI: la verifica consiste nell'attivare un conto alla rovescia ad ogni invio di comandi alle unità interne, trascorso il quale il programma verifica che lo stato corrente dell'unità sia coerente con il comando inviato; in caso contrario, viene avviata la procedura guidata di verifica sul funzionamento della linea MITSUBISHI.

Il conto alla rovescia per la verifica viene visualizzato in tempo reale nella finestra principale del programma: durante il conteggio si raccomanda di NON modificare lo stato delle unità interne utilizzando i pannelli di controllo delle unità stesse al fine di evitare l'intempestiva segnalazione di allarmi in realtà inesistenti.

### Parametri di funzionamento

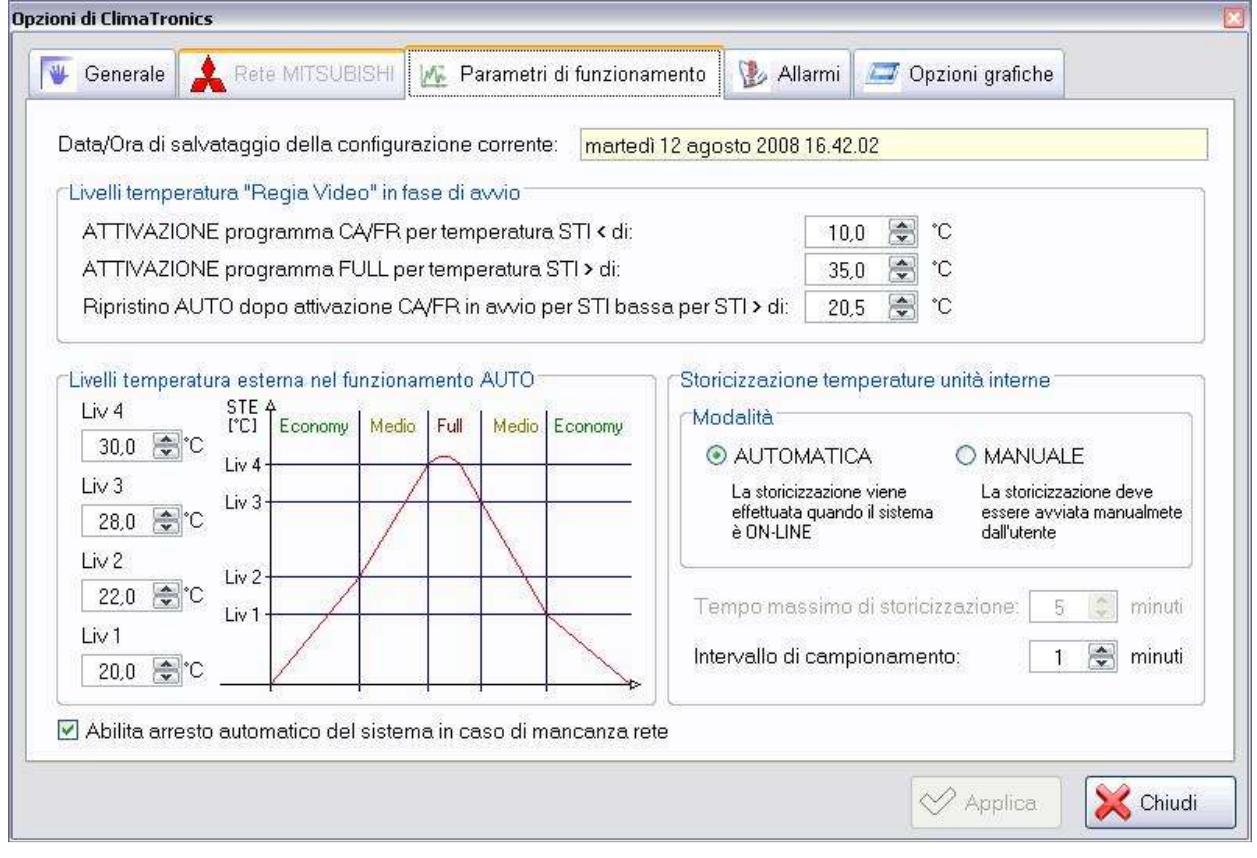

In questa pagina si possono impostare:

- 1. Livelli di temperatura in regia video in fase di avvio:
  - a. Quando in fase di avvio del programma si rileva una temperatura interna STI minore del valore impostato nel primo campo, le unità vengono automaticamente portate a funzionare con il programma "CA/FR".
  - b. Quando in fase di avvio del programma si rileva una temperatura interna STI superiore al valore impostato nel secondo campo, le unità vengono automaticamente portate a funzionare con il programma "FULL".
  - c. Se in avvio si rileva STI bassa e si attiva il programma "CA/FR", quando si rileva una STI superiore al valore impostato nel terzo campo, si ripristina il programma "AUTO"
- 2. Livelli di temperatura esterna STE per il programma AUTO: il grafico esplica esattamente il significato dei diversi livelli.
- 3. Modalità di storicizzazione delle temperature lette dalle unità interne: permette di scegliere tra storicizzazione automatica e storicizzazione manuale; in "Automatico" il salvataggio delle temperature misurate dalle unità interne viene attivato quando il sistema è ON-LINE mentre in "Manuale" è l'utente che decide quando avviare il salvataggio dei

dati. Quando il salvataggio dati è attivo, le temperature vengono memorizzate su disco ogni "Intervallo di Campionamento Minuti" (1..60 minuti). Quando è impostato il modo "Manuale" è necessario inserire il tempo massimo di salvataggio dei dati (1..1440 minuti): se l'utente non arresta il salvataggio manualmente, allo scadere di questo tempo, il salvataggio verrà arrestato automaticamente.

4. Abilitazione/Disabilitazione arresto sistema: questa opzione permette di attivare/disattivare la funzione di arresto sistema; quando questa è attiva, nel momento in cui si rileva lo spegnimento del dispositivo LOONY, viene attivato un conto alla rovescia di 10 secondi al termine del quale il PC viene spento.

### Impostazioni allarmi

|                                                                                                    |          | A C        |                                   |
|----------------------------------------------------------------------------------------------------|----------|------------|-----------------------------------|
| emporizzazioni                                                                                                    | á        |            | Livelli segnalazione sonde guaste |
| Ritardo generale segnalazione allarmi:                                                                                        | 20       | S S        | Temperatura sonda xy              |
| Fempo massimo apertura serranda SR1 lato VDC:                                                                                 | 5        | S 🕏        |                                   |
| Tempo massimo chiusura serranda SR1 lato V220:                                                                                | 5        | S          |                                   |
| Tempo max azionamento serrande (SRA4,SRB4) :                                                                                  |          |            | Temperatura esterna (STE)         |
| Attesa tra accensione batteria di resistenze (K2/5) ed abilitazione<br>allarme "Temperatura bassa nel canale di mandata aria" | 1.0      | <b>∲</b> m | -28,0 🐨 °C 55,0 🐨 °C              |
| Attesa tra avvio programma ed abilitazione allarme "Sonda<br>temperatura Interna Guasta" (uguale o multiplo del precedente)   |          |            | Min Max<br>0,0 ♀ *C 50,0 ♀ *C     |
| oglie di allarme                                                                                                    | <i>.</i> |            | Umidità regia video (SU)          |
| .ivello minimo acqua (LH2O)                                                                                                   | 10,0     | 2%         | Min Max                           |
| ivello minimo gasolio (LVG)                                                                                                   | 10,0     | \$%        | 10,0 🕏 % 90,0 🕏 %                 |
| /alore minimo temperatura aria nel canale di mandata (STM)                                                                    | 12,0     | <u>۰</u>   |                                   |
| /alore massimo temperatura aria nel canale di mandata (STM)                                                                   | 65,0     | ÷0         | Sonde acqua e gasolio             |
| .ivello minimo umidità relativa regia video (SU)                                                                              | 20,0     | 2%         | Guasto per LVG < 1,0 🚖 %          |
| .ivello massimo umidità relativa regia video (SU)                                                                             | 75,0     | * %        | Guasto per LVH2O < 0,0 🚖 %        |
|                                                                                                    |          | 2.4 SR     |                                   |

In questa pagina è possibile personalizzare i tempi ed i livelli d'allarme:

- 1. "Ritardo segnalazione" è il tempo tal in secondi per cui devono permanere alcuni allarmi prima di essere notificati;
- "Tempo massimo apertura serranda SR1 lato VDC" è il tempo che il programma attende prima di notificare l'allarme (9) Mancata apertura serranda lato VDC;
- "Tempo massimo chiusura serranda SR1 lato V220" è il tempo che il programma attende prima di notificare l'allarme (1) Mancata chiusura serranda lato 220V, dopo aver azionato la serranda SR1;
- 4. "Tempo massimo azionamento serrande (SRA4, SRB4)" è il tempo che il programma attende prima di notificare gli allarmi (49, 50) di mancata chiusura serrande dopo averle azionate;
- "Attesa tra accensione batteria di resistenze (K2/5) ed abilitazione allarme "Temperatura bassa nel canale di mandata""" è il tempo che il programma attende dopo aver attivato la batteria di resistenze prima di abilitare la notifica dell'allarme (9) Temperatura bassa nel canale di mandata;
- 6. "Attesa tra avvio programma ed abilitazione allarme "Sonda temperatura interna guasta" (Uguale o multiplo del precedente)" è il tempo che attende il programma dopo l'avvio prima di abilitare la notifica dell'allarme di guasto sulla sonda di temperatura interna (STI): questo tempo è legato al precedente e deve esserne uguale o multiplo.

- 7. I livelli di segnalazione allarmi permettono di impostare le soglie di riferimento entro le quali devono restare le relative misure di livello/temperatura/umidità: nel caso si abbiano misure maggiori o minori di quelle impostate viene notificato il relativo allarme
- 8. I livelli di segnalazione sonde guaste permettono di definire i range di misura delle grandezze analogiche acquisite: quando la misura è fuori del range impostato viene notificato il relativo allarme di sonda guasta.

### **Opzioni** grafiche

In questa pagina è possibile personalizzare alcune parti dell'interfaccia grafica principale del programma.

| Grafica segnalazione fuori range (LVG, LVH2O, SU)                         |                           | Grafica soglie MIN / MAX |                 |            |
|---------------------------------------------------------------------------|---------------------------|--------------------------|-----------------|------------|
| <ul> <li>⊙ Sempre</li> <li>Solo quando il valore è fuori range</li> </ul> |                           | ₿ e                      | STE<br>Mostra   | ○Nascondi  |
|                                                                           |                           |                          | STI             |            |
|                                                                           |                           | ₿ I                      | 💿 Mostra        | ○Nascondi  |
| rafica barre temperature (STE, STI, STM)                                  | Grafica misure analogiche |                          | STM             |            |
| O Usa per ciascuna il proprio RANGE di                                    | Simbolica                 | <b>В</b> м               | ⊙ Mostra        | ○Nascondi  |
| O Usa il RANGE massimo per tutte le barre                                 | ◯ Testo                   | ۵                        | SU<br>Mostra    | O Nascondi |
| Grafica lampeggio comandi unità interne                                   |                           |                          | LVG<br>Mostra   | O Nascondi |
| TempodiON 1000 😴 ms<br>TempodiOFF 500 😴 ms                                | A1                        |                          | LVH20<br>Mostra | O Nascondi |
|                                                                           |                           |                          |                 |            |

La sezione "Grafica segnalazione fuori range" permette di scegliere se nella barre di visualizzazione di livello gasolio, livello acqua ed livello umidità, la differente colorazione nelle barre dei livelli di allarme debba essere mostrata sempre o solo in caso di valore fuori range.

La sezione "Grafica barre temperature" permette di scegliere se le scale di rappresentazione delle temperature debbano seguire per ciascuna sonda il proprio range di riferimento oppure se devono essere tutte uguali, pari al massimo range (- 30°C .. +90°C).

La sezione "Grafica misure analogiche" permette di scegliere tra visualizzazione simbolica o testuale della descrizione delle barre.

La sezione "Grafica soglie MIN/MAX" infine permette di scegliere per ciascuna barra se mostrare o nascondere le soglie MIN /MAX impostate per la relativa misura.

Nella sezione "Grafica lampeggio comandi unità interne" si può configurare la modalità di lampeggio dei comandi delle unità interne quando si seleziona un programma, prima di confermarlo. Nella parte destra della sezione si ha una anteprima in tempo reale della configurazione corrente dei tempi di ON/OFF di lampeggio.

### **Tabella Dati**

Nella tabella dati è possibile visualizzare tutti i dati acquisiti dal PC in tempo reale dal dispositivo G-50A della rete LAN e dai moduli "SMART BRIDGE" della rete LON.

Units State

ON

State delle UNITA' interne rilevato dal G-50A

Freddo

Freddo

Modo di funziona. Set Point Ventilazio. Temperatura inter. Allarme

Vel1

19,010

Tabella dati

Bete LAN

A G-50A Rete LON

Modulo 01 Modulo 02

Modulo III Modulo III Modulo III

Selezionando nella struttura ad albero di sinistra il nodo "Rete LAN" o il nodo "G-50A", verrà visualizzata la tabella con tutti i dati delle unità interne acquisiti dal modulo G-50A

> 🗌 Mostra griglia Tabella dati Bota LAN Stato dei moduli della rete LON Modulo 041 1112 003 Porta LON 25 Modulo 01 25 Modulo 02 25 Modulo 03 20 Modulo 04 20 Modulo 05 20 Modulo 05 Modulo D1 FCA4 1 Modulo D2 FC1:1 Modulo D3 ALI1:0 Modulo D4 S1E:235°C Modulo D5 S1M:31,3°C FCB4 P1:1 ALI2:0 S11:25,7% RIDC: 0 E Modulo 04 5 11: 2000 E Modulo 05 STM: 31,31C E Modulo 06 LVH20: 47% SU: 64% LV5: 743; 🗌 Mosta griglia Tabella dati Bete LAN State del modulo «Modulo 02» G-50A Rete LON Ingressa/Uscita Descrizione - 9 1:FC1 ±=P1 TS FCDC -- K1 Attivatione unidificatore

17.5°C 17.5°C 17.5°C 17.5°C N22222 22,0°C 19,0°C 19,0°C Vel1 Vel1 Vel1 ON OFF OFF OFF OFF OFF Auto Auto Modulo 04 Modulo 05 Modulo 05 Vel1 Vel1 Vel1 Vel1 Auto 19,010 17,510 Auto Auto Auto 19,0°C 19,0°C 23,0°C 22222222 17.5°C 17,5°C 17,5°C 17,5°C 17,5°C 17,5°C 17,5°C Auto Auto Auto Auto 18.0°C 19.0°C 18.0°C 19.0°C Vel1 Vel1 Vel1 OFF Vel 7 X Chuck \_ = × ours |ours |ours |ours INC SR44 0. KWA:1 SRB4 0 10/8:1 FCDE: 0 K14.1 K2/5.1 K1:1 FWEB:0 SR1: 1 LAV: 0 X Chud \_ 0 Stato/valore CHUSO CHUSO Finecorsa semanda aria primaria Modulo D1 Modulo D2 Modulo D3 Modulo D4 Modulo D5 Modulo D5 Pressostato presenza aria primaria Termostato Sicurezza resistenze Finacorsia serrando aparte su vantola DC APERTO APERTO Attivazione ventola ana primaria APERTO SRI Semendia invio aria primaria CHIUSO 🗌 Mostra griglia 🔀 Chud | Tabella Dati 21

Selezionando il nodo "Rete LON", verrà visualizzata la tabella di tutti i moduli SMART-BRIDGE della rete, con il relativo stato degli I/O digitali ed i valori delle lettura analogiche.

Selezionando il nodo relativo ad un particolare modulo della rete LON, verrà visualizzata la tabella dettagliata degli I/O del modulo ed il relativo stato.

\_ \_ \_

# Memorizzazione programma

In questa sezione viene descritto come memorizzare un programma per poter essere successivamente richiamato. ClimaTronics offre infatti la possibilità di creare tre ulteriori programmi di funzionamento personalizzati oltre quelli preimpostati.

### MEMORIZZAZIONE DI UN PROGRAMMA

- 1. Impostare lo stato delle unità interne secondo la modalità che si desidera MEMORIZZARE;
- 2. Premere il tasto "SALVA";
- 3. Premere il tasto memoria (MEM1, MEM2 o MEM3) in cui si desidera salvare il programma;

Un messaggio indicherà il completamento del salvataggio.

### ATTIVAZIONE DI UN PROGRAMMA MEMORIZZATO

- Come per l'attivazione di un qualsiasi altro programma premere il tasto memoria che si desidera attivare (MEM1, MEM2 o MEM3);
- 2. Le unità inizieranno a lampeggiare secondo la configurazione contenuta nel tasto MEM prescelto;
- 3. Premere il tasto "CONFERMA" per attivare il programma MEM selezionato.

# **Funzione TIMER**

Il programma ClimaTronics permette di attivare la funzione TIMER per l'attivazione programmata di un determinato programma.

| 🕑 Programmazione Timer di Cl                                | .imaTronics 🛛 🔯                      |
|-------------------------------------------------------------|--------------------------------------|
| Funzione Timer                                              | O DISABILITATA                       |
| <ul> <li>Programma da attivare</li> <li>2: CA/FR</li> </ul> | Frequenza<br>⊙ Singola ○ Giornaliera |
| Ora di START A 19                                           | h 🔺 00 🗸 m                           |
| <b>~</b>                                                    | Applica Khiudi                       |

Per configurare la funzionalità, premere il tasto "TIMER" della finestra principale del programma (in basso a destra).

Nella finestra di configurazione del timer è possibile:

- 1. Abilitare / Disabilitare la funzione;
- 2. Selezionare il programma da attivare;
- 3. Definire la frequenza singola o giornaliera;
- 4. Definire l'ora di attivazione del programma selezionato e l'ora di spegnimento delle unità

Una volta completata la configurazione del TIMER, ed aver salvato premendo il tasto "APPLICA", nella finestra principale del programma, nella sezione "Funzione TIMER" in basso a destra sarà sempre possibile leggere la programmazione corrente della funzione.

E' importante precisare che per essere attiva la funzione di timer è necessario che:

- 1. Il PC sia acceso;
- 2. Il programma ClimaTronics sia attivo;
- 3. Il sistema sia "ON-LINE".

La programmazione del TIMER non influenza le condizioni di avvio del sistema: se il sistema viene avviato in un orario in cui dovrebbe essere attivo il programma ECONOMY secondo le impostazioni del timer, ma si rileva una temperatura STI tale da portare il sistema a funzionare in FULL o in CA/FR, la programmazione timer viene ignorata e nel caso di CA/FR il sistema passa in AUTO al superamento della temperatura impostata nei parametri, mentre nel caso di FULL occorre modificare la programmazione espressamente.

Quando è attivo un programma TIMER, il tasto timer è acceso (verde): se in queste condizioni un operatore modifica il programma, viene richiesto se disattivare il TIMER o se modificare solo il programma: se si sceglie di disattivare il timer, viene attivato il nuovo programma scelto e viene mantenuto fino ad intervento operatore; se invece si sceglie di modificare il programma, la funzione di timer viene mantenuta, modificandone il programma (al superamento dell'ora impostata le unità vengono spente) anche per le attivazioni successive.

Se un operatore modifica lo stato di una unità quando è attivo un programma TIMER, lo stato dell'unità viene mantenuto con le nuove impostazioni fino alla fine del tempo di timer, al termine del quale viene spenta assieme alle altre unità; alla successiva attivazione del timer, l'unità viene attivata secondo il programma impostato e non secondo il nuovo stato impostato da operatore.

Se le unità sono accese in un determinato programma quando si supera l'ora di attivazione del timer, il programma esistente viene sovrascritto dal nuovo programma impostato nella funzione di timer.